### Vantage アプリで取引をする方法

# Vantage アプリ注文方法

### Vantageのアプリを開く

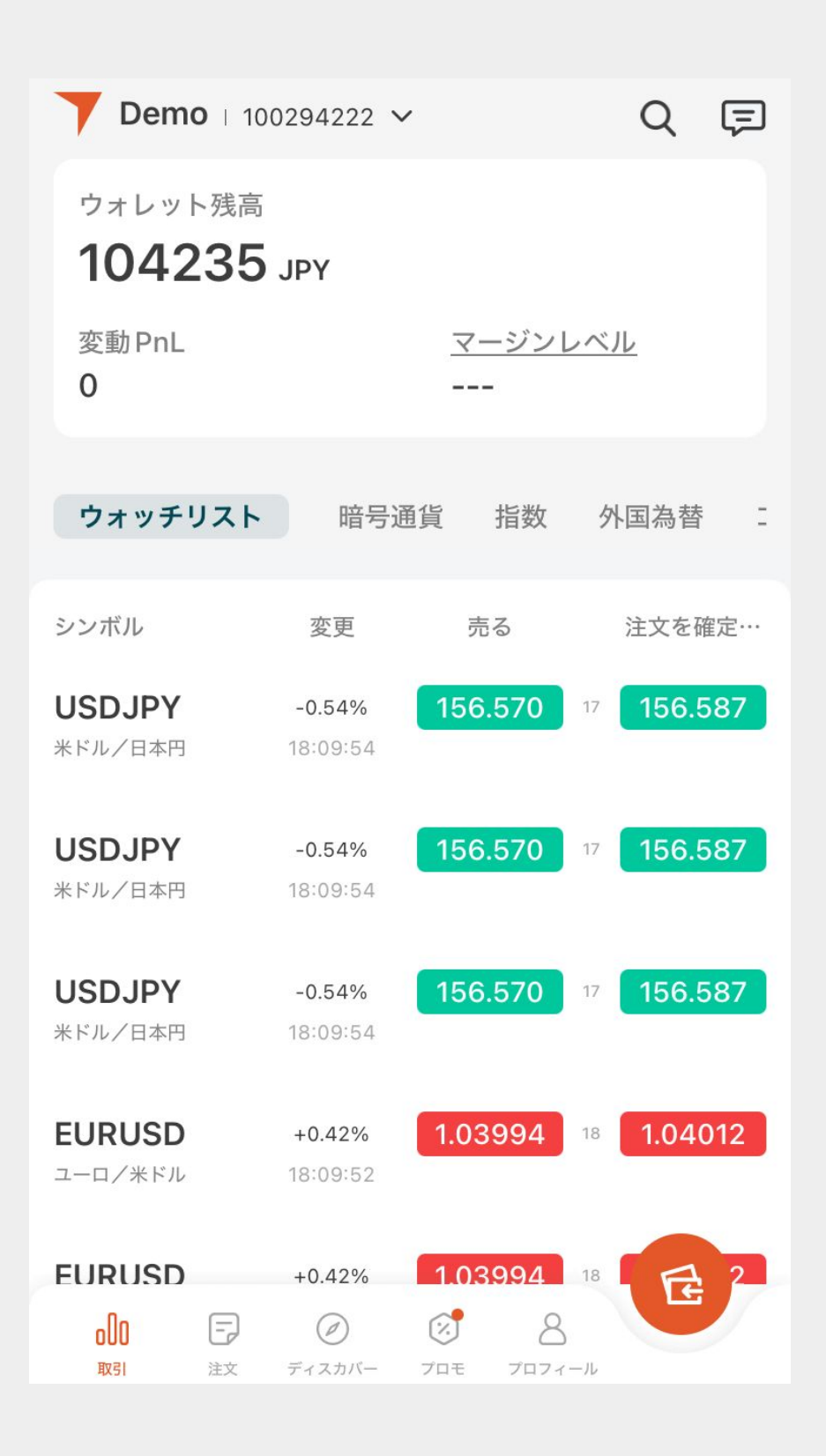

## 注文をタップし新規注文をタップする

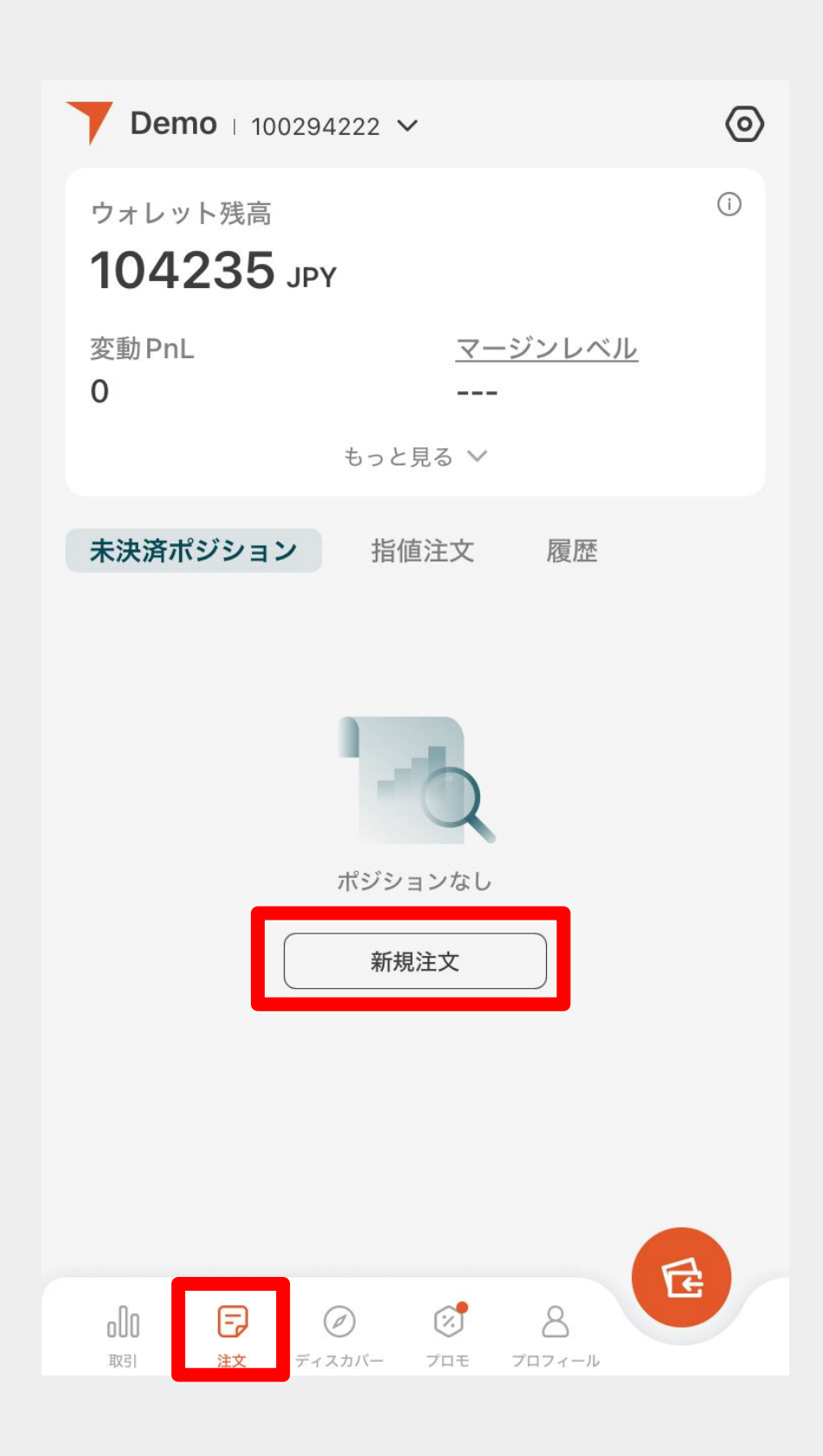

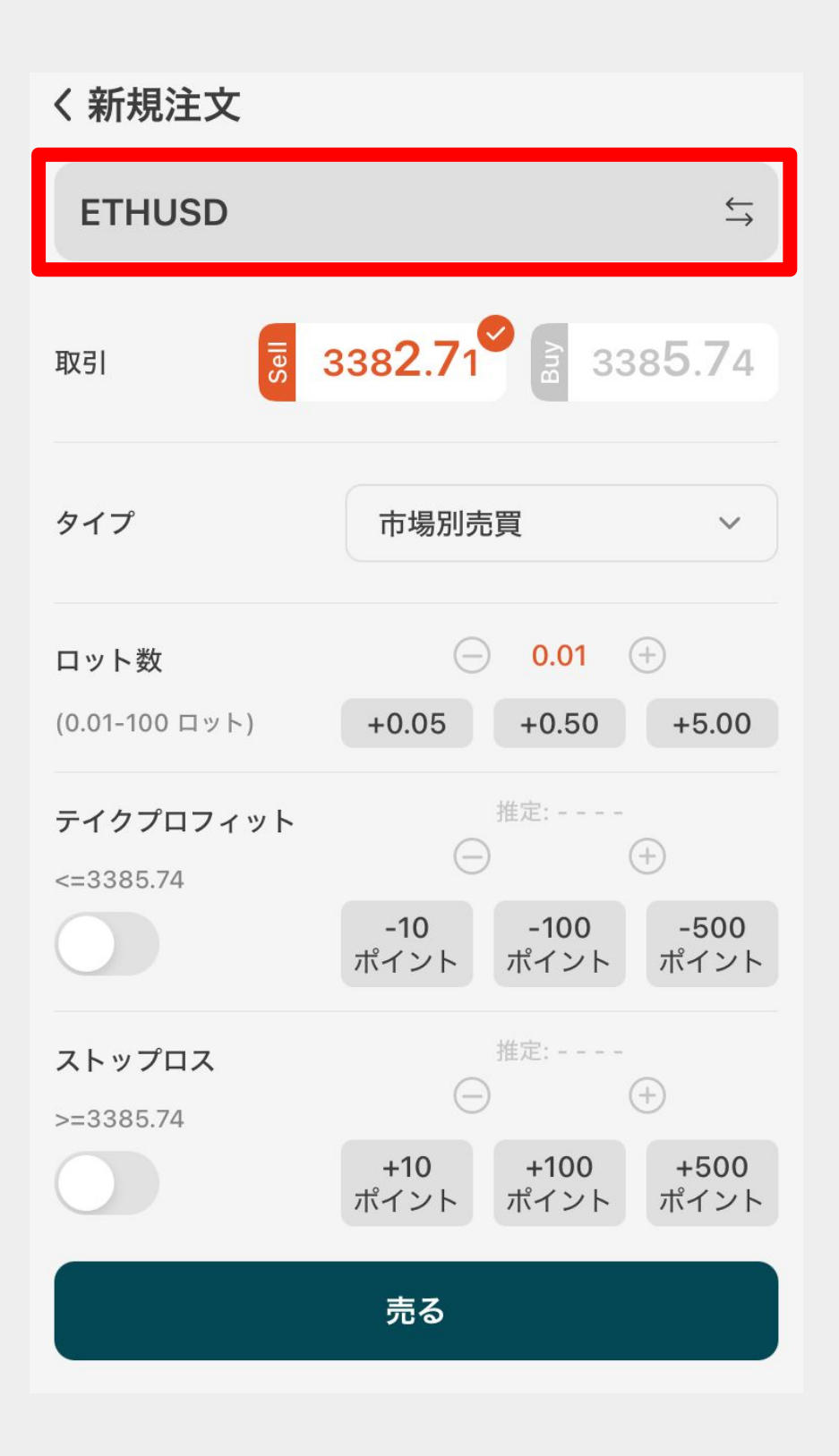

## 自分が取引をする通貨ペアへ変更する

| くシンボルを選択 |    |         |          |  |  |
|----------|----|---------|----------|--|--|
| 暗号通貨     | 指数 | 外国為替    | コモディティ   |  |  |
| ETHUSD   |    |         |          |  |  |
| BTCUSD   |    |         |          |  |  |
| XRPJPY   |    |         |          |  |  |
| SOLUSD   |    |         |          |  |  |
| DOGUSD   |    |         |          |  |  |
| BNBUSD   |    |         |          |  |  |
| XRPUSD   |    |         |          |  |  |
| ETHJPY   |    |         |          |  |  |
| LNKUSD   |    |         |          |  |  |
| BTCJPY   | 今回 | \$BTCJP | Yを例にします。 |  |  |
| AVAUSD   |    |         |          |  |  |

## 取引内容を確認する

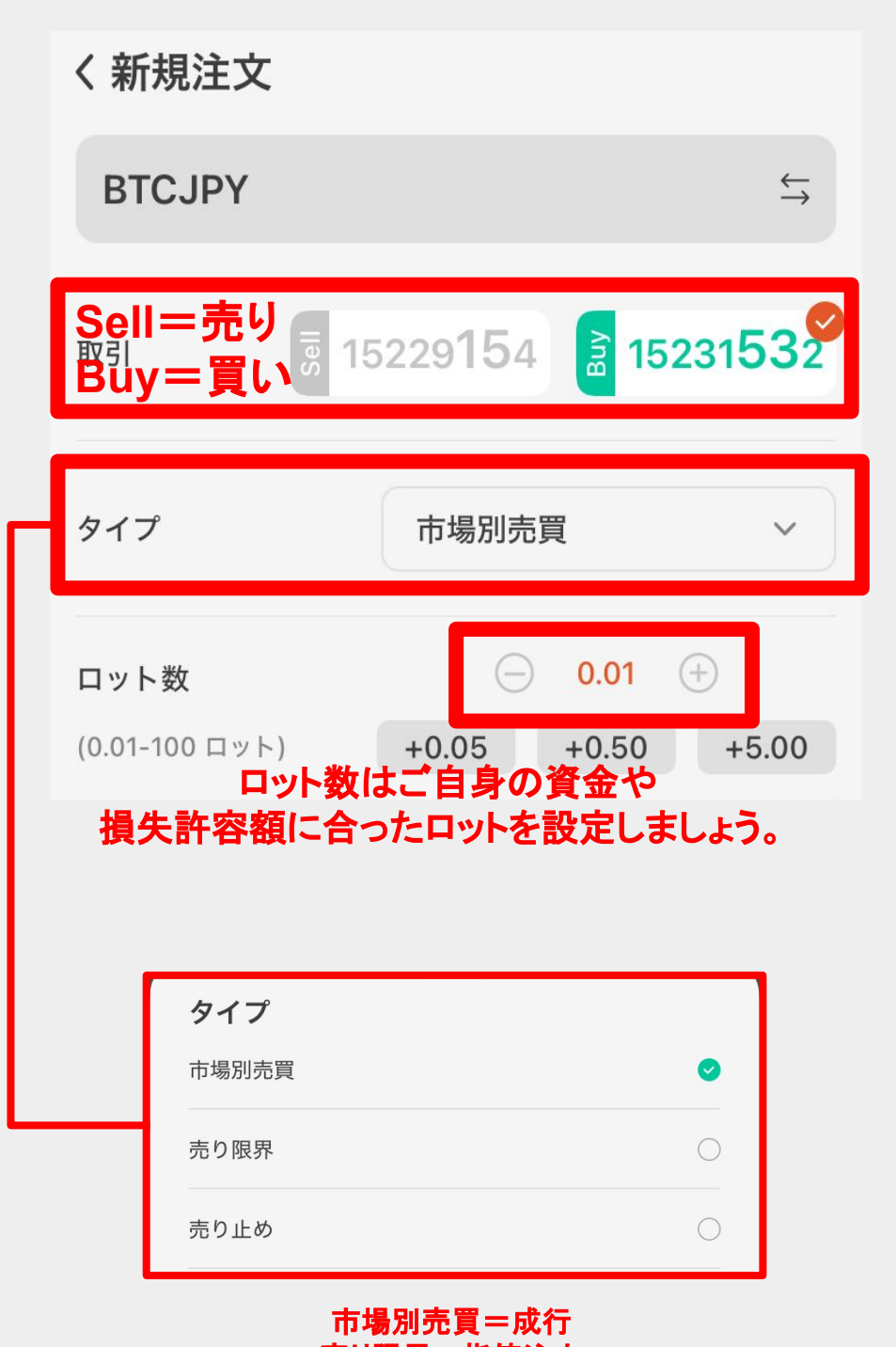

売り限界=指値注文 売り止め=逆指値注文 特段こだわりが無ければ『市場別売買』で構いません。 必要であれば

ストップロスとテイクプロフィットを設定する 最後に一番下の『売る』『買う』を選択

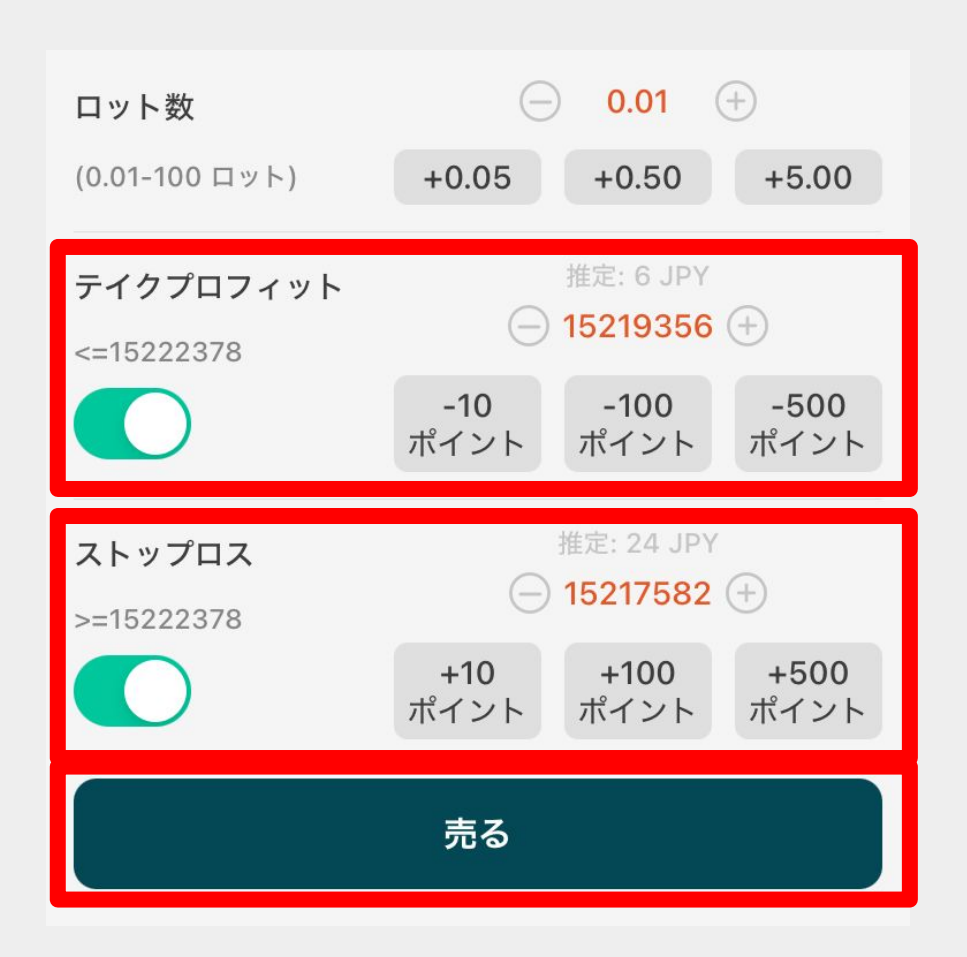

テイクプロフィット 利益確定をする価格を決められます。 推定○JPYと書かれているところは利確した時の およその利益です。

ストップロス 損切りをする価格を決められます。 推定○JPYと書かれているところは損切りした時 のおよその損失です。

## 注文を発注したらこの画面が表示されるので OKをタップで完了です

| く新規注文             |                                             |  |  |  |  |
|-------------------|---------------------------------------------|--|--|--|--|
| BTCJPY            | $\stackrel{\leftarrow}{\rightarrow}$        |  |  |  |  |
| 取引 夏 15           | 228029 a 15230399                           |  |  |  |  |
| タイプ               | 市場別売買                                       |  |  |  |  |
| ロット数              |                                             |  |  |  |  |
| (0.01-100 [19] F) | +0.05 +0.50 +5.00                           |  |  |  |  |
|                   |                                             |  |  |  |  |
| 発注しました            |                                             |  |  |  |  |
| BTC<br>注文者        | :JPY 0.01 ロット<br>Buy Market<br>番号 #35504458 |  |  |  |  |
|                   | ОК                                          |  |  |  |  |

### Vantage アプリで取引をする方法

# Vantage アプリ決済方法

### Vantageのアプリを開く

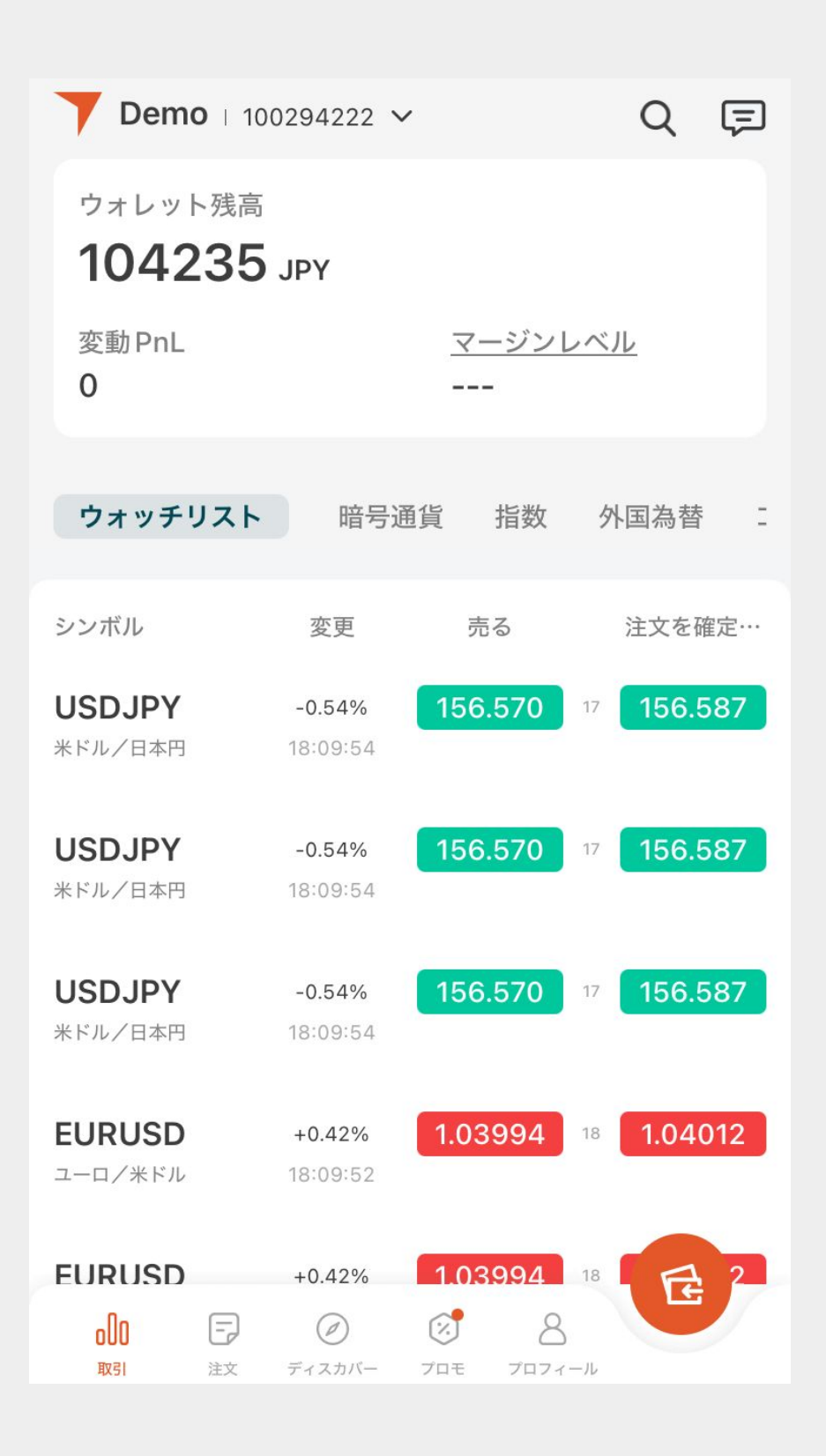

## 注文より決済したいポジションを確認し そのポジションを長押しする

| <b>→ Demo</b>   100294222 →      |                          |                | 0                     |
|----------------------------------|--------------------------|----------------|-----------------------|
| <sub>ウォレット残高</sub><br>104276 JPY | t.                       |                | (i)                   |
| 変動PnL<br>+41                     | <i>マ</i> −<br>684        | ジンレベ<br>16.75% | <u>IL</u>             |
|                                  | もっと見る 🗸                  |                |                       |
| 未決済ポジション                         | 指値注文                     | 履歴             |                       |
| <b>ВТСЈРҮ ф</b><br>Виу #35504458 | 0.01 ロット                 |                | 決済する                  |
| オープン価格<br><b>15230583</b>        | 現在の価格<br><b>15234697</b> |                | PnL(JPY)<br><b>41</b> |
|                                  |                          |                |                       |
|                                  |                          |                |                       |
|                                  |                          |                |                       |
|                                  |                          |                |                       |
| <b>山口</b><br>取引 注文 ディス           | <ul> <li>アロモ</li> </ul>  | 8<br>7071-11   | E                     |

ポジションの詳細を確認し決済するをタップ

| く注文の詳細<br><sup>Buy</sup> BTCJPY ゥሳ <mark>決済</mark> | ♡ [2]<br>した時の純損益が表示されます |
|----------------------------------------------------|-------------------------|
| PnL (i)<br>241 JPY                                 | 純損益〔〕<br><b>241 JPY</b> |
| ロット数                                               | 0.01 ロット                |
| オープン価格                                             | 15230583                |
| 現在の価格                                              | 15254729                |
| ストップロス                                             | 0                       |
| テイクプロフィット                                          | 0                       |
| 手数料 ①                                              | 0 JPY                   |
| スワップ 🕕                                             | 0 JPY                   |
| 開場時間                                               | 20/12/2024 18:12:22     |
| 注文番号                                               | #35504458               |
|                                                    |                         |

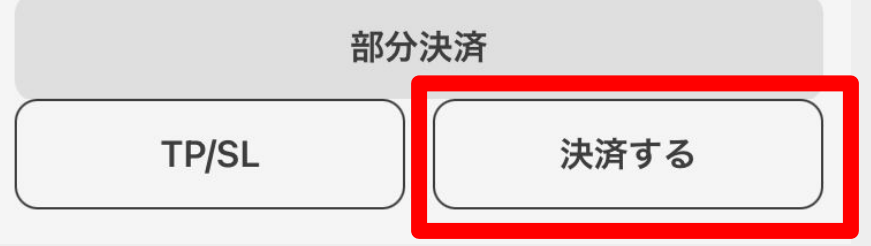

## OKをタップして決済の完了です

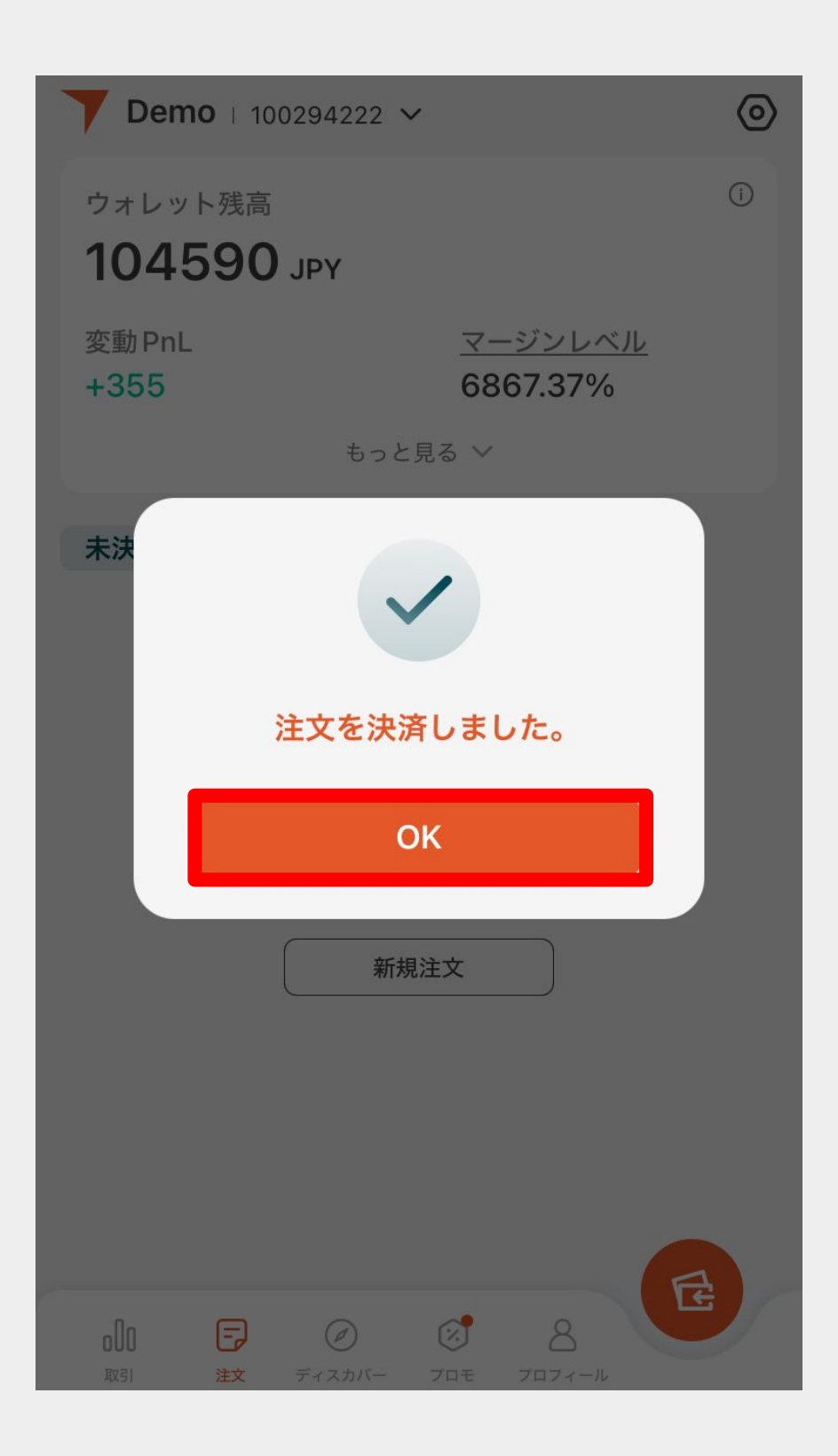